## **3D SKICA**

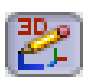

Pro kreslení ve 3D skice (v prostoru) je důležitá orientace v rovinách (Přední, Horní a Pravá) a v hlavním souřadném systému X,Y, Z (triádě).

- Po zvolení Nový dokument/Díl vyhledejte příkaz Načrtnout 3D skicu. Rovinu nevolte!
- Pro lepší orientaci v prostoru zvolte trigonometrický pohled.
- Nakreslete **obdélník s počátkem ve středu**. Obdélník bude automaticky nakreslen v rovině Přední předpokládejte, že chcete zkonstruovat kostru pracovního stolu deska musí být orientována jinak.
- Označte LTM jednu ze svislých stran obdélníku a z kontextového panelu nástrojů, (nebo pomocí PropertyManageru), přidejte vazbu Podél osy Z. Skica změní orientaci do roviny Horní.
- Rám okótujte 800 x 600mm.

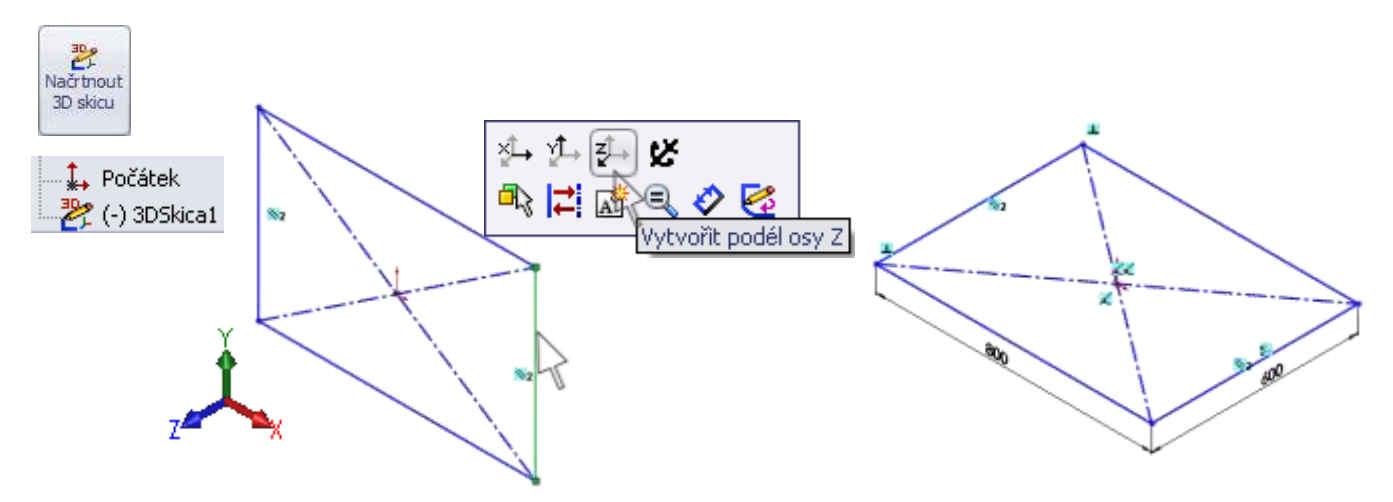

- Příkazem Přímka nakreslete "nohu" stolu. Přidejte vazbu Podél osy Y.
- Nakreslete další "nohy" stolu. Výšku jedné zadejte 800mm, k ostatním přidejte vazbu Stejný.

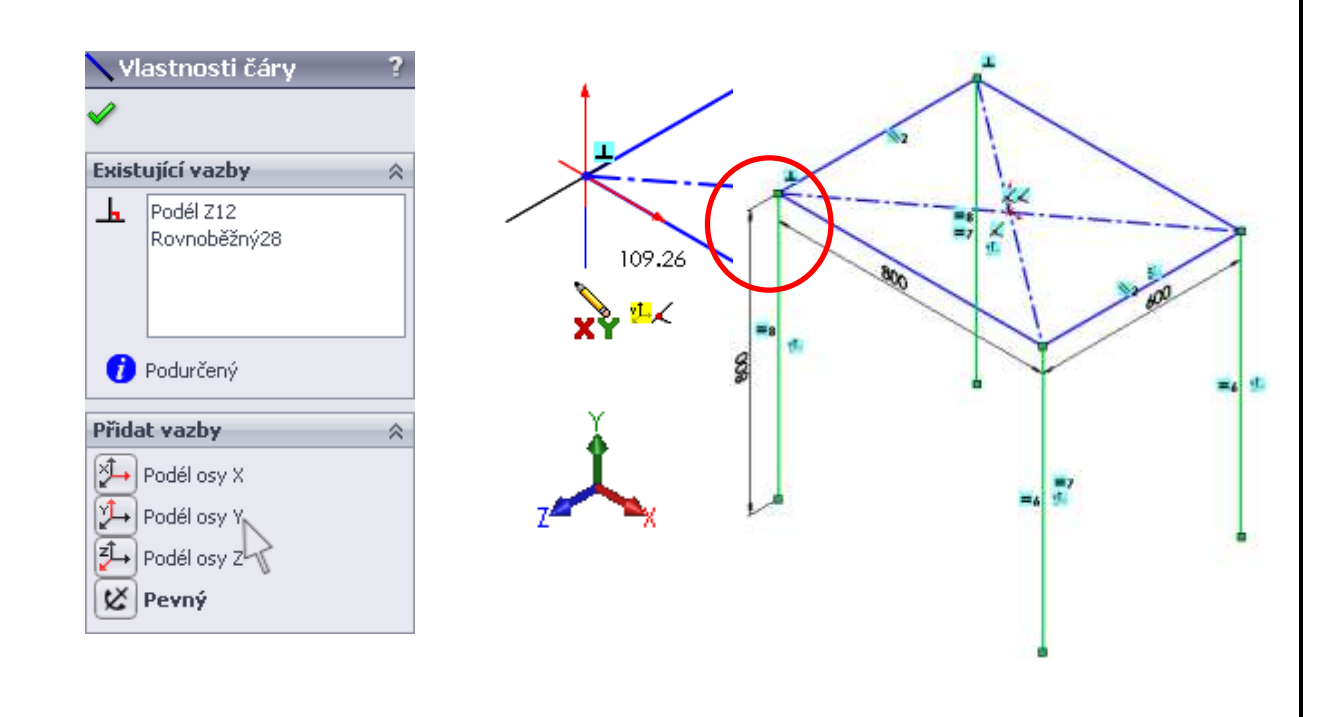

Velmi často se načrtne pomocná skica ve 2D, která se převádí do 3D skici, ve které se pak zamýšlená konstrukce dokončí.

## ÚKOL 11 – 3D SKICA

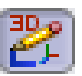

## KOSTRA ŽIDLE

Naskicujte kostru kovové židle podle uvedené předlohy. Sedací část byla nakreslena v horní rovině pomocí 2D skici a příkazem Převést entity převedena do skici 3D. Rozměry židle jsou uvedeny v centimetrech.

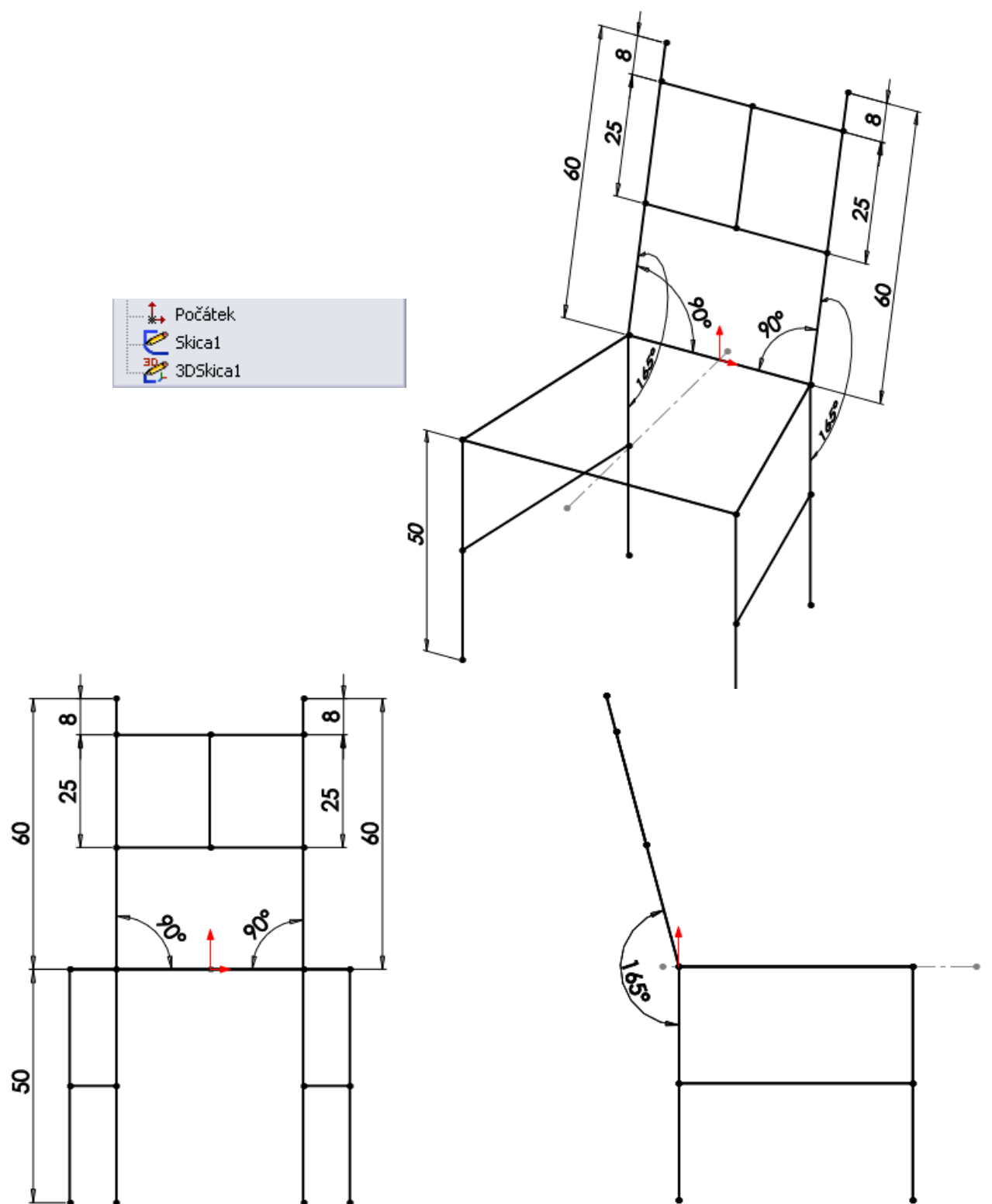

Dále máte možnost samostatně navrhnout jakýkoliv zahradní nábytek, sezení v parku, zařízení parkovišť nebo dětských hřišť ve 3D skice. Nic není předepsáno a proto na závěr této kapitoly, než se pustíte do konstrukce dílů, popuste uzdu své fantazii a uplatněte vše, co jste se naučili v počítačovém skicáři.